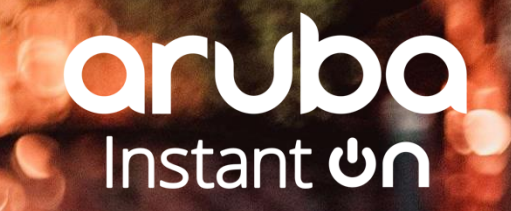

# ARUBA ACTION PARTNER CLUB

APJ

2020

## **Program Guide**

- Introduction
- Registration
- Sales Resource
- Incentive
- Whats' coming next

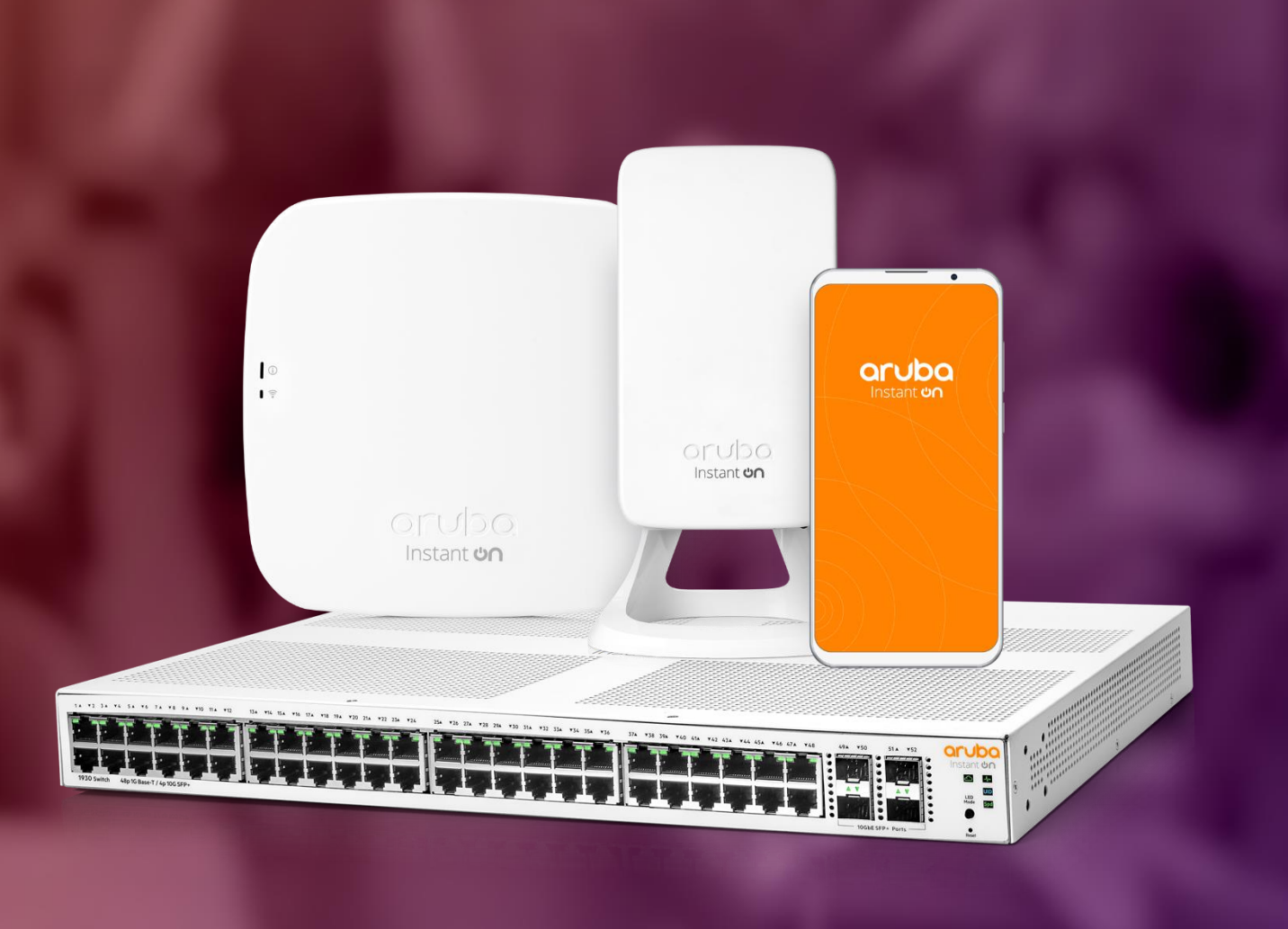

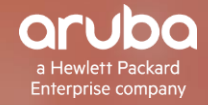

### Introduction

The Aruba ACTION Partner Club Program is designed for partners selling networking solutions to SMB customers.

Through the program partners Engage with Aruba and peers, get the latest feeds on cutting-edge solutions, boost their knowledge & sales performance, and get rewarded for selling Aruba SMB solutions.

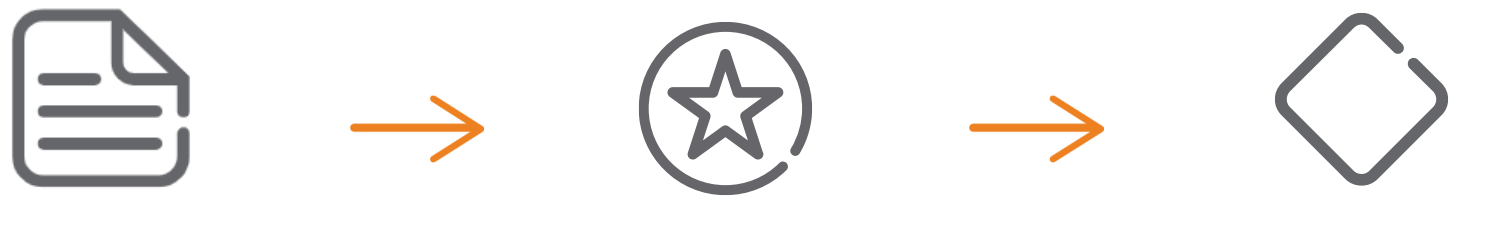

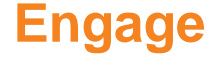

**Sales Resources** 

**Incentive on sales** 

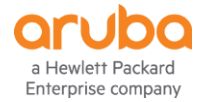

## **Account and Registration**

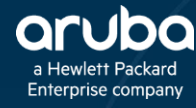

### **Accounts**

### Company's Owner/Manager

First person to sign up via the registration page must be the managing director or delegate legitimated by the managing director who can accept the program's Terms and Conditions on behalf of the company. Upon system approval of the delegate account, subsequent users could then be registered.

Role of a Company Owner/Manager

- 1) Invite company Sales Representatives and Presales Representatives to ACTION Partner Club
- 2) Follows-up incentive progression
- 3) Redeems incentive for the company

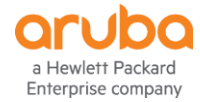

### **Registration**

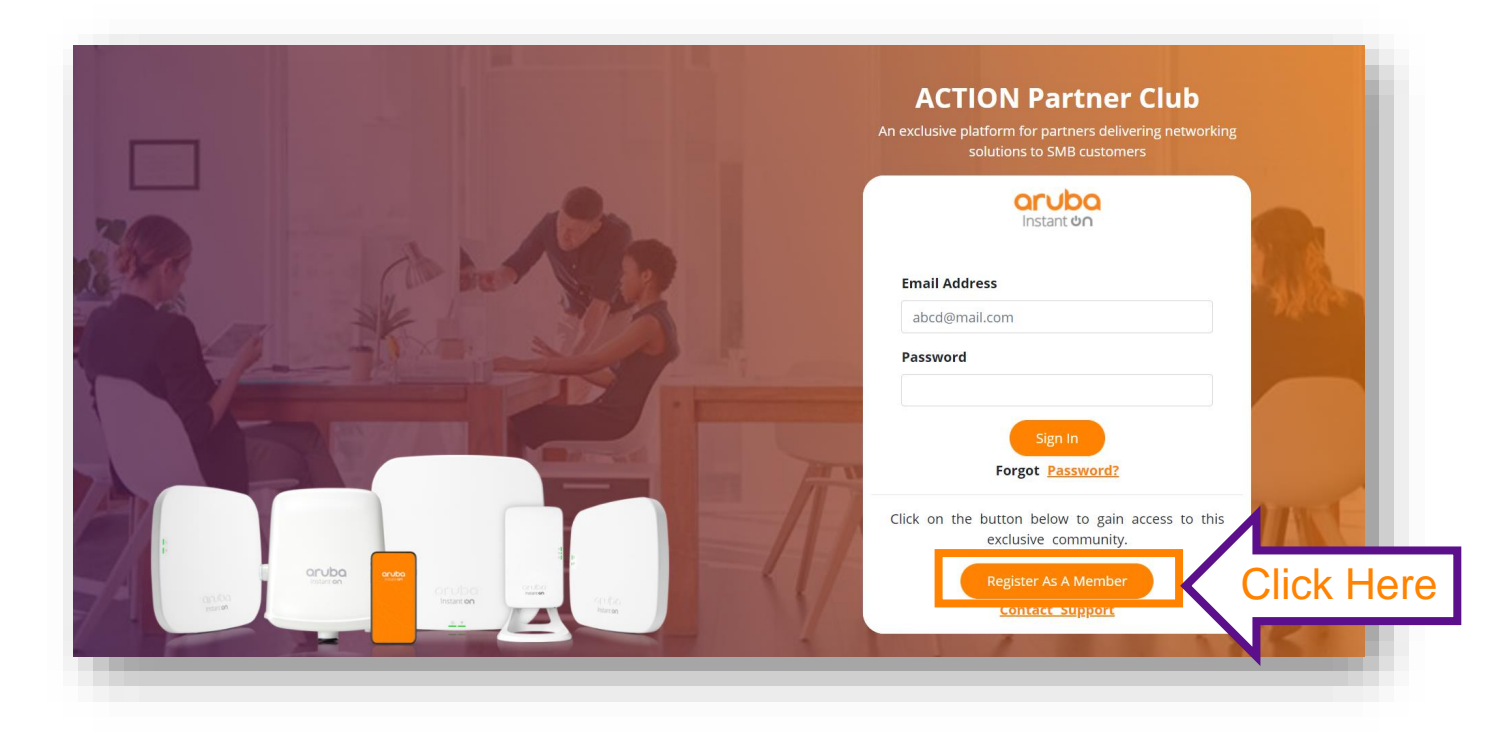

## Register your rewards journey today.

#### Register to Aruba ACTION Partner Club via https://action.arubainstanton.com.

Simply click on "Register As A Member".

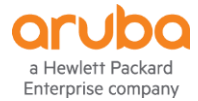

### **Registration**

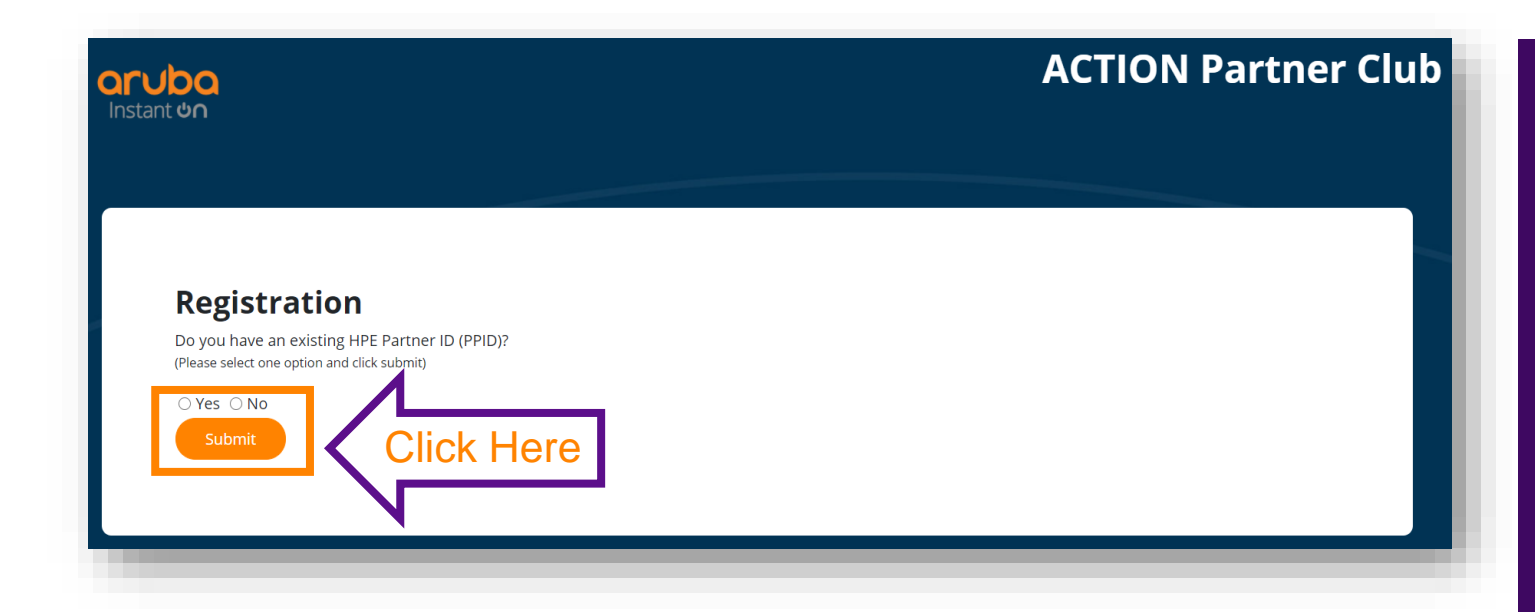

#### What is HPE Partner ID (PPID)?

It's an ID created by HPE to uniquely identify partners and track their sales performance and related rewards

Select Yes or No accordingly

Click "Submit"

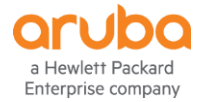

### **Registration**

#### With **PPID**

a Hewlett Packard

Enterprise company

|                                                                                                    | ACTION Partner Club                                                                                                    |
|----------------------------------------------------------------------------------------------------|----------------------------------------------------------------------------------------------------|
| Registration<br>Pease fil up In Friedu betwee<br>Difficult works errogised                                                                                                    |                                                                                                    |
| 1. Check Your Company Eligibility                                                                                                    |                                                                                                    |
| Select Country *(Please select your country first)                                                                                                    | Partner ID                                                                                                    |
| Company Name *                                                                                                    | Tax ID                                                                                                    |
| fomosey Address /                                                                                                    | Gauge 1                                                                                                    |
|                                                                                                    |                                                                                                    |
| City '                                                                                                    | Postal Code *                                                                                                    |
|                                                                                                    |                                                                                                    |
| Please check all that apply)                                                                                                    |                                                                                                    |
| Discribulor     SocialMedia                                                                                                    |                                                                                                    |
| E Peers/Go-workers                                                                                                    |                                                                                                    |
|                                                                                                    |                                                                                                    |
| 2. Set Your Account                                                                                                    |                                                                                                    |
| Email Address *                                                                                                    | Password*                                                                                                    |
| na perifician en                                                                                                    | Passwed Rules                                                                                                    |
| Salutatien *                                                                                                    | first Name *<br>Country Cade* Contact Number*                                                                                                    |
| Country Code Alternative Context                                                                                                    | joh Title *                                                                                                    |
|                                                                                                    | (e) *                                                                                                    |
| <ol> <li>Contirm Your Participation</li> <li>territin that How level lightnoted by the company to register for Araba J<br/>and Concess outlined.</li> </ol>                                        | ACT OF Partner Club. These mult understand and agree to the terms and                                                                                                    |
| 5 We Need Your Consent                                                                                                    |                                                                                                    |
| at the recent four consent.                                                                                                    | ALITY-parties analysis, offer and work?                                                                                                    |
| These Fillware COMPLETE AND THE AND A                                                                                                    |                                                                                                    |
| For more information on how HIP manages, uses and protects you<br>withdraw or mostly your concerns to receive marketing communical<br>mechanism of the bottom of our email marketing communication | a' More atim pinove roke to the UP have the<br>don from MPE. This can be done by using the<br>extreme to the set of the set of the set o |
| if you have provided your with its souther to service acker by our                                                                                                    | Click Her                                                                                                    |
|                                                                                                    |                                                                                                    |
|                                                                                                    | et Packad Crocket Titl Askil Fellershietweiter P                                                                                                    |
| 3 P1P00                                                                                                    |                                                                                                    |
| Enterpri                                                                                                    | secompany                                                                                                    |

#### Without PPID

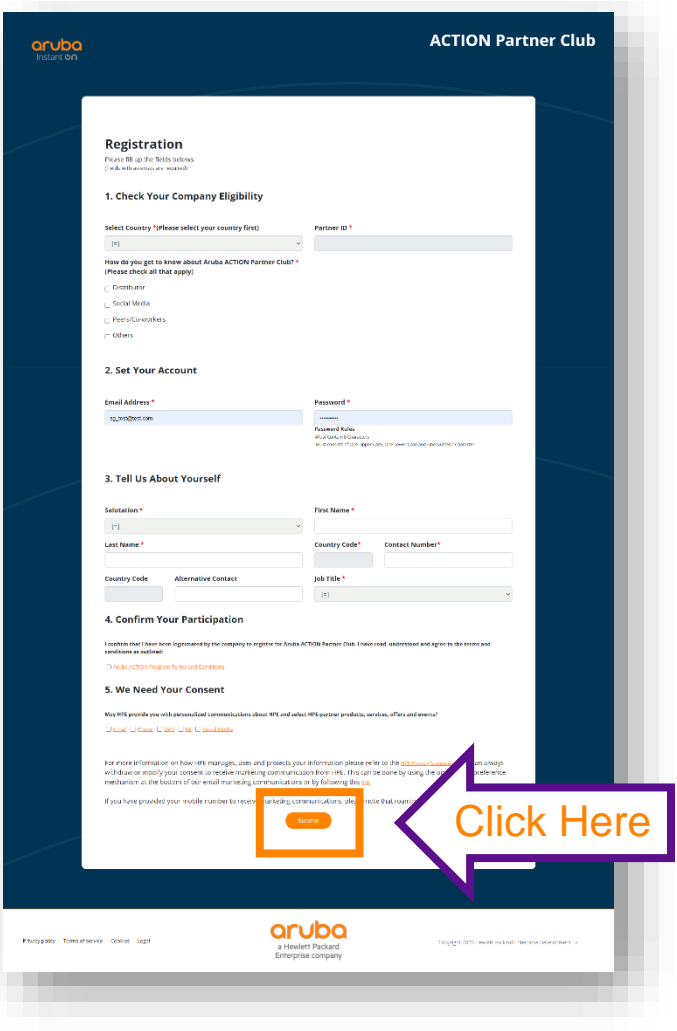

## All fields about yourself and your company.

#### Click "Submit" after completing

#### Note:

- Fields with asterisk are mandatory.

- Email must be selected as one of the communication consents.

### **Forgot Password?**

| ACTION Partner Club<br>An exclusive platform for partners delivering networking<br>solutions to SMB customers                                        |           |
|----------------------------------------------------------------------------------------------------|-----------|
| Email Address<br>abcd@mail.com<br>Password                                                                                                    |           |
| Sign In<br>Forgot Password?<br>Click on the button below to gain access to<br>exclusive community.<br>Register As A Member<br><u>Contact Support</u> | lick Here |

#### Simply click on "Password?"

A password resend link will be sent to member's registered email address.

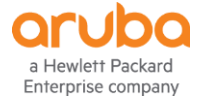

| <section-header><section-header><section-header><section-header><section-header><section-header><section-header><section-header></section-header></section-header></section-header></section-header></section-header></section-header></section-header></section-header>                                                                                                    | orubo<br>Instant ဖဂ      | Home Sales                                                                                                    | Resources Community My Profile Support                                                                                                    | Click                         |
|----------------------------------------------------------------------------------------------------|--------------------------|----------------------------------------------------------------------------------------------------|----------------------------------------------------------------------------------------------------|-------------------------------|
| <section-header></section-header>                                                                                                    |                          |                                                                                                    |                                                                                                    |                               |
| <section-header><complex-block></complex-block></section-header>                                                                                                    |                          | Update Profile                                                                                                    |                                                                                                    |                               |
| <complex-block></complex-block>                                                                                                    |                          | 1.Company Details                                                                                                    |                                                                                                    |                               |
| <complex-block>  import   instant instant<!--</td--><td></td><td>Country</td><td>Partner ID</td><td></td></complex-block>                                                                                                    |                          | Country                                                                                                    | Partner ID                                                                                                    |                               |
| <section-header></section-header>                                                                                                    |                          | Singapore                                                                                                    | 1-TEST933                                                                                                    |                               |
| <page-header></page-header>                                                                                                    |                          | Company Name                                                                                                    |                                                                                                    |                               |
| <section-header><image/><form></form></section-header>                                                                                                    |                          | Singapore Internal Test Account                                                                                                    |                                                                                                    |                               |
| <complex-block></complex-block>                                                                                                    |                          | 2.Personal Details                                                                                                    |                                                                                                    |                               |
| <form></form>                                                                                                    |                          | Salutation *                                                                                                    | Email Address *                                                                                                    |                               |
| <form></form>                                                                                                    |                          | Mr.                                                                                                    | ✓ sg_test@test.com                                                                                                    |                               |
| <form><form></form></form>                                                                                                    |                          | First Name *                                                                                                    | Last Name *                                                                                                    |                               |
| <form></form>                                                                                                    |                          | Test                                                                                                    | Singapore                                                                                                    |                               |
| <form><form></form></form>                                                                                                    |                          | Country Code* Contact Number*                                                                                                    | Country Code Alternative Contact                                                                                                    |                               |
| <form><form></form></form>                                                                                                    |                          | 65 12345678                                                                                                    |                                                                                                    |                               |
| <form></form>                                                                                                    |                          | Job Title *                                                                                                    |                                                                                                    |                               |
| <section-header><form><form><form><section-header><section-header><section-header><section-header></section-header></section-header></section-header></section-header></form></form></form></section-header>                                                                                                    |                          | Managing Director                                                                                                    | ~                                                                                                    |                               |
| <form><form></form></form>                                                                                                    |                          | 3.Change Password                                                                                                    |                                                                                                    |                               |
|                                                                                                    |                          | Password *                                                                                                    | Confirm Password *                                                                                                    |                               |
| Parameter Parameter Param                              |                          |                                                                                                    |                                                                                                    |                               |
|                                                                                                    |                          | Password Rules<br>Must Contein 8 Characters                                                                                                    | Password Rules<br>Must Contain 8 Characters                                                                                                    |                               |
| A. Confirm Your Participation        Ending that I have been legitimated by the company to register for Aude ACTION Partner Clab. I have read, understood and agree to the terms and     consists as outlined.       Constrained Constrained     Constrained Constrained     Constrained     Constrai                                        |                          | -Must consists of the Upper Law, the Lower Case and the Numeric Character                                                                                                    | -Must mexics of One Upper Gase, One Lower Gase and One Numeric Character                                                                                                    |                               |
| teamstern hast have have have have have have an explose for for Ande ACTION Partner Club, 1 have read, understood and agree to the terms and conditions:         the Ander ACTION Partner Terms and Conducts: <b>5. We Deed Your Consent</b> May HMF provide your with parenetications about HMF and where IMF partner products, services, offers and events?         The more information on how HME manages, uses and protects your information please refer to the <u>LME Phase Guemens</u> . You can always withind and or mostify your consent to receive marketing communications for the late.         If you have provided your mobile number to receive marketing communications the late.         If you have provided your mobile number to receive marketing communications the late.                                                                                                    |                          | 4. Confirm Your Participation                                                                                                    |                                                                                                    |                               |
| I shade ACTION hyperen Teame and Conductance So the Needed Your Consent May their provide you with personalisate canonalisate about RPI and select RPIS-partner products, services, afters and wormst. If you provide you with personalisate canonalisate about RPI and select RPIS-partner products, services, afters and wormst. If you provide you with personalisate canonalisate about RPI and select RPIS-partner products, services, afters and wormst. If you provide you with personalisate canonalisate about RPI and select RPIS-partner products, services, afters and wormst. If you provide you with personalisate canonalisation provide you information places refer to the <u>LPIS Phase clausement</u> . You can always withdraw or modify your consent to receive markeling communications places note that reasting the personal and preference markeling. If you have provided your mobile number to receive markeling communications, places note that reasting changes may apply.                                                                                                    |                          | I confirm that I have been legitimated by the company to register for Arub<br>conditions as outlined:                                                                                        | ba ACTION Partner Club. I have read, understood and agree to the terms and                                                                                                    |                               |
| 5. We Need Your Consent         May HPT provide you with personalised communications about HPT and select HPE-person products, services, afters and events?         If the I       Prover       205 IM       Second Media         Tor more information on how HPE manages, uses and protects your information please refer to the LPE Phase Sustainers. You can always withdraw or modify your consent to receive marketing communication form HPE. This can be done by using the opt-out and preference mechanism at the beatom of user main marketing communications for by biologing this is.         If you have provided your mobile number to receive marketing communications please note that rearing charges may apply.                                                                                                    |                          | Z Aruba ACTION Program Terms and Conditions                                                                                                    |                                                                                                    |                               |
| May HPE provide you with personalised communications about HPE and select HPE-partner products, services, offers and events?  Care Care Care Care Care Care Care Care                                                                                                    |                          | 5. We Need Your Consent                                                                                                    |                                                                                                    |                               |
| twp mm growthe you with partonalised communications about HPT and Select HPT-partner products, services, offers and events?  Communications of the service of the service |                          |                                                                                                    |                                                                                                    |                               |
| For more information on how HPE manages, uses and protects your information please refer to the <u>LSC hisco Summars</u> . You can always withdraw or modify your consent to receive marketing communication from HPE. This can be done by using the opt-out and preference mechanism at the bedone of our enail marketing communications or by following this list. If you have provided your mobile number to receive marketing communications, please note that rearing charges may apply.                                                                                                    |                          | May HPE provide you with personalized communications about HPE and so                                                                                                    | elect HPE-partner products, services, offers and events?                                                                                                    |                               |
| For more information on how HPE manages, uses and protects your information please refer to the <u>LPE Datas Statement</u> . You can always<br>withdraw or modify your consent to receive marketing communication from HPE. This can be done by using the ope-out and preference<br>mechanism at the bottom of our end in marketing communications or by following this just<br>If you have provided your mobile number to receive marketing communications, please note that roaming charges may apply.                                                                                                    |                          |                                                                                                    |                                                                                                    |                               |
| If you have provided your mobile number to receive marketing communications, please note that noaming charges may apply.                                                                                                    |                          | For more information on how HPE manages, uses and protects y<br>withdraw or modify your consent to receive marketing communi<br>mechanism at the bottom of our email marketing communication | your information please refer to the <u>LPE Privace Statement</u> . You can always<br>ication from HPE. This can be done by using the opt-out and preference<br>ons or by following this link |                               |
|                                                                                                    |                          | If you have provided your mobile number to receive marketing c                                                                                                    | communications, please note that roaming charges may apply.                                                                                                    |                               |
|                                                                                                    | cypolicy Terms of servic | e Cookies Legal                                                                                                    | wlatt Packard Copyright 2020 I lewictt Pack                                                                                                    | ard Enterprise Development LP |

a Hewlett Packard

Enterprise company

Need to update your personal details or password?

#### Click on "My Profile"

Grey Fields are locked and not editable.

If you need to amend any information on these fields please contact emea-support@arubareward.com

10

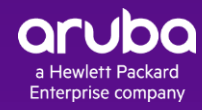

a Hewlett Packard

Enterprise company

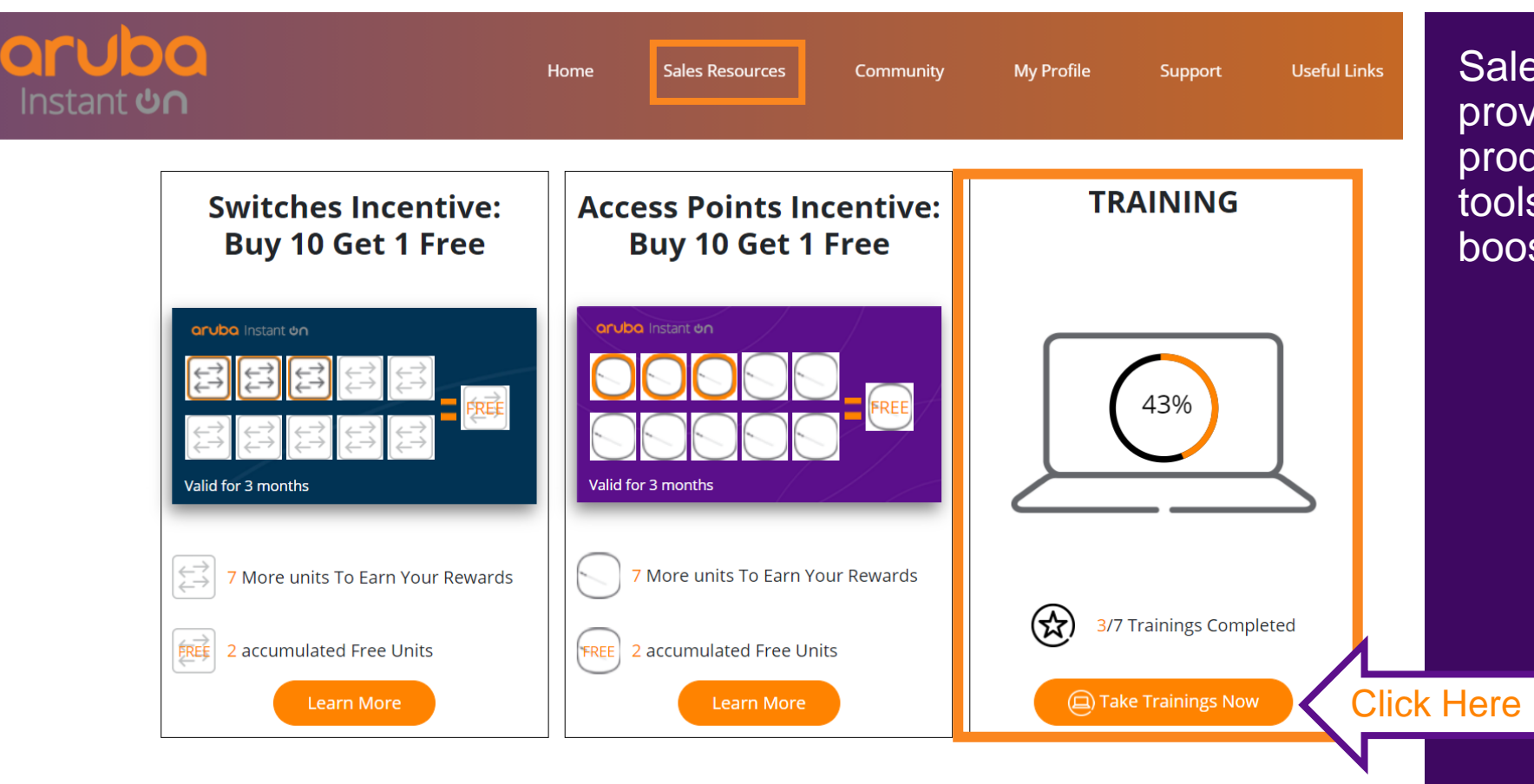

Sales Resources / Training provide members with product information, sales tools and on-line trainings that boost sales results.

12

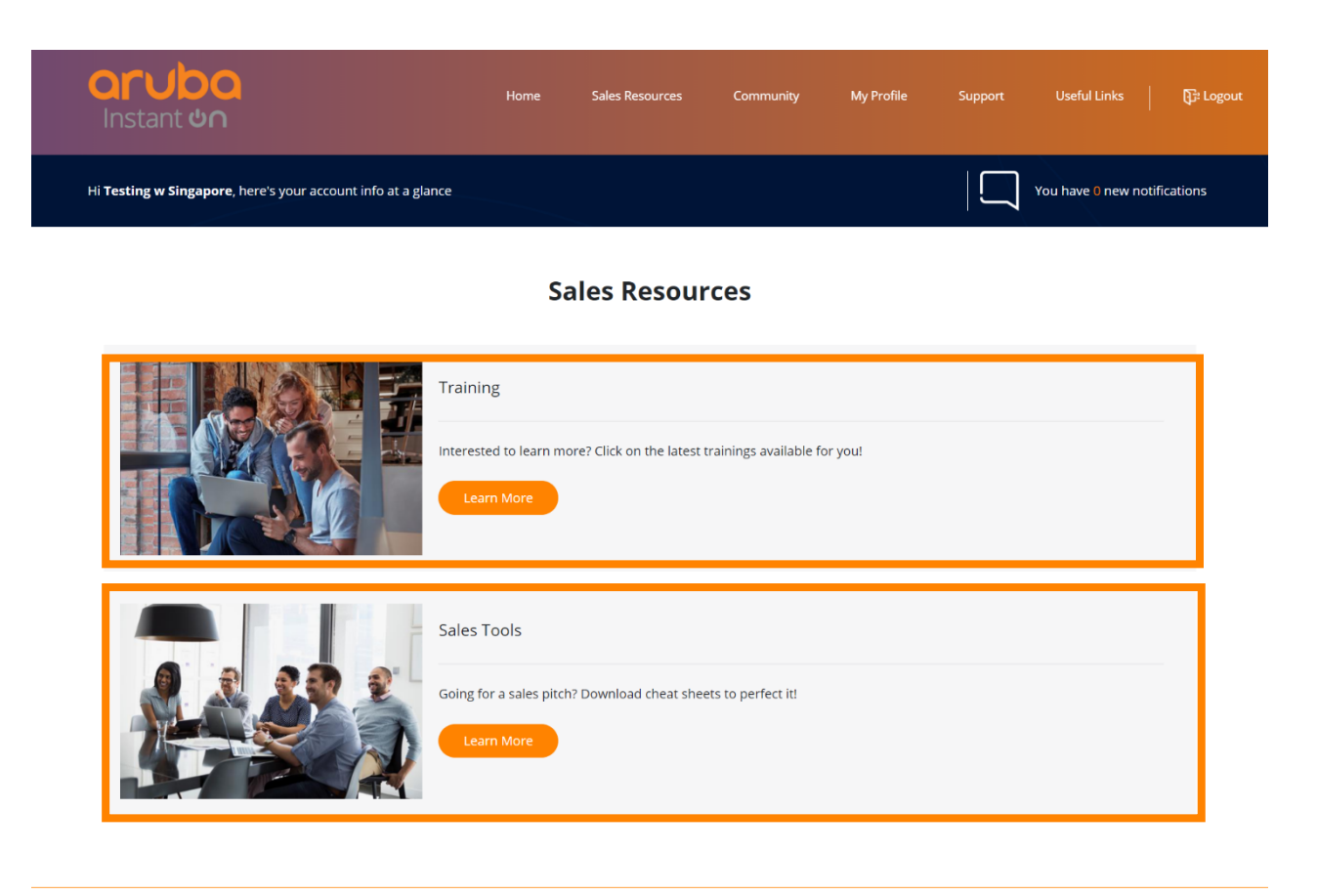

Privacy policy Terms of service Cookies Legal

a Hewlett Packard Enterprise company

Copyright 2020 Hewlett Packard Enterprise Development LP

#### **Training :**

Provide member with product knowledge in the form of video and also documents

#### Sales Tools :

Provide sales tools for members to perform sales activities

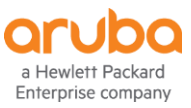

#### aruba

#### TRAINING

| Sort By:                              | Li            | st Of Contents:                                                                 |                                                |
|---------------------------------------|---------------|---------------------------------------------------------------------------------|------------------------------------------------|
| Keyword Search                        | Q So          | t by: Latest 🗸                                                                  |                                                |
| × Clear All Filter                    | (0            | Aruba Instant On Wired and Wireless Solutions Sales Certification               | New                                            |
| Category                              | ~ `           | Sales Conversation Training                                                     | 19 Aug 2020                                    |
| Aruba Instant On Access Points        | 6             | Aruba Instant On Switches 1930 Switch series                                    | New                                            |
| Aruba Instant On Switches             | e             | New Product presentation - ppt                                                  | 19 Aug 2020                                    |
| Aruba Instant On Wired and Wirele     | ess Solutions | Aruba Instant On Access Points Product Portfolio Overview                       | New                                            |
| Туре                                  | ~             | Session 1                                                                       | 19 Aug 2020                                    |
| PPT                                   | 6             | Aruba Instant On Access Points Key Differentiators                              | New                                            |
| ☑ Video                               | (c            | Session 2                                                                       | 19 Aug 2020                                    |
|                                       | (             | Aruba Instant On Access Points Benefits Overview                                | New                                            |
|                                       | (             | Aruba Instant On Access Points Simple Set-up<br>Session 4                       | New<br>19 Aug 2020                             |
|                                       | (             | Aruba Instant On Wired and Wireless Solutions Unboxing and Set up<br>Demo video | New<br>19 Aug 2020                             |
|                                       |               | 1                                                                               |                                                |
| policy Terms of service Cookies Legal |               | a Hewlett Packard<br>Enterprise company                                         | ght 2020 Hewlett Packard Enterprise Developmen |

Click on the latest trainings available for you!

#### aruba

Keyword Search

#### **Sales Tools**

#### Sort By:

#### List Of Contents: Sort by: Latest v

Q

| × Clear All Filter Category ×                                                                         | PDF   | Aruba Instant On Wired and Wireless Solutions Solution Overview - Customer facing<br>Nice brochure positioning the solution in different customer environments or use cases | New<br>19 Aug |
|----------------------------------------------------------------------------------------------------|-------|----------------------------------------------------------------------------------------------------|---------------|
| <ul> <li>Aruba Instant On Access Points</li> <li>Aruba Instant On Switches</li> </ul>                 | PDF   | Aruba Instant On Wired and Wireless Solutions Competitive battle card<br>Solution Positioning and differentiators vs key competitors                                        | New<br>19 Aug |
| <ul> <li>Aruba Instant On Wired and Wireless Solutions</li> <li>HPE OfficeConnect Switches</li> </ul> | 5 PPT | Aruba Instant On Access Points Partner Presentation                                                                                                    | New<br>19 Aug |
| Type 🗸                                                                                                | 909   | Aruba Instant On Switches 1930 Switch series - At a Glance<br>A two-page portfolio overview with key Switch specifications                                                  | New<br>19 Aug |
| PDF                                                                                                   | POF   | Aruba Instant On Access Points Access points - At a Glance<br>A two-page portfolio overview with key Access Points specifications                                           | New<br>19 Aug |
|                                                                                                    | POF   | Aruba Instant On Switches 1930 Switch series - Datasheet                                                                                                    | New<br>19 Aug |
|                                                                                                    | POF   | Aruba Instant On Switches 1930 Switch series - FAQ<br>To help you answer to questions you may get about the new 1930 Switch series                                          | New<br>19 Aug |
|                                                                                                    |       | 1 2 Next >                                                                                                    |               |

Privacy policy Terms of service Cookies Legal

aruba a Hewlett Packard Enterprise company

Copyright 2020 Hewlett Packard Enterprise Development LP

#### **Sales Tools**

Download cheat sheets to perfect your sales pitch!

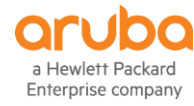

Training

## Incentive

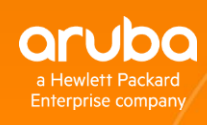

### Incentive

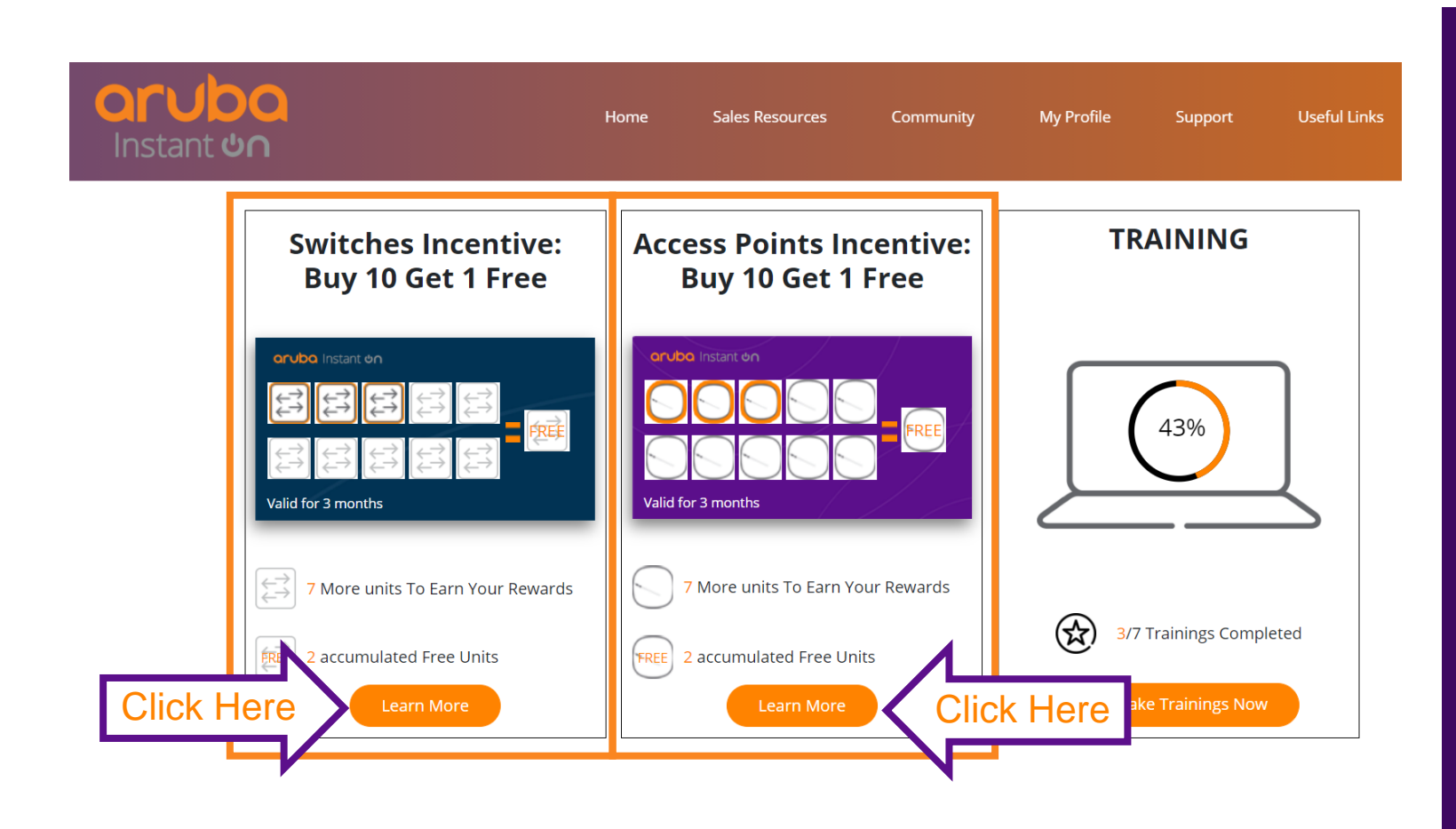

#### **Switches Incentive:**

Buy 10 Get 1 Free Accumulate 10 eligible Switches and earn 1 free Switch (JL680A) Click "Learn More" to see details.

#### **Access Points Incentive:**

Buy 10 Get 1 Free

Accumulate 10 eligible Access Points and earn 1 free Access Point (R2W96A)

Click "Learn More" to see details.

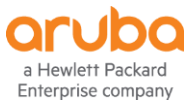

### How to check if you have earned your free unit?

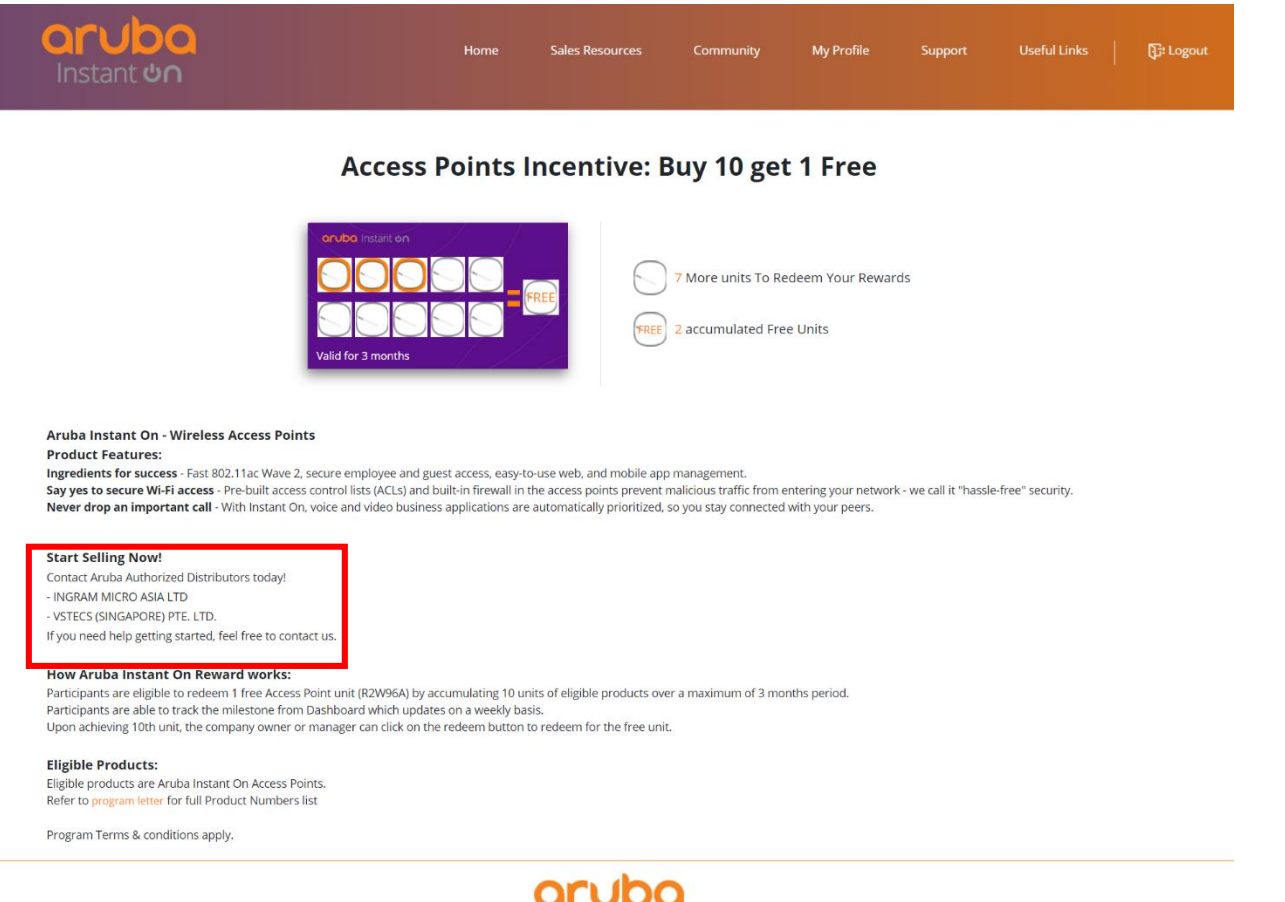

Track your company's rewards and progress with the dashboard.

Upon receiving the 10<sup>th</sup> unit, company owner/manager can click on redeem bottom to redeem the free unit.

#### Where to collect?

Refer to the list of Aruba Authorized Distributor under "Start Selling Now!"

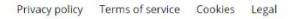

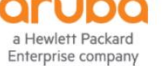

Copyright 2020 Hewlett Packard Enterprise Development LP

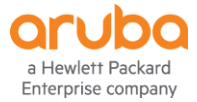

## Whats' Coming next?

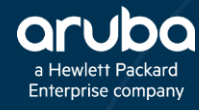

### Whats' Coming Next?

- 1) Redemption on your accumulated free units
- 2) Aruba Community where everyone connects
- 3) Advanced Training taking you to next level

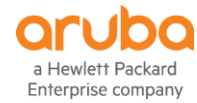

### Whats' Coming Next?

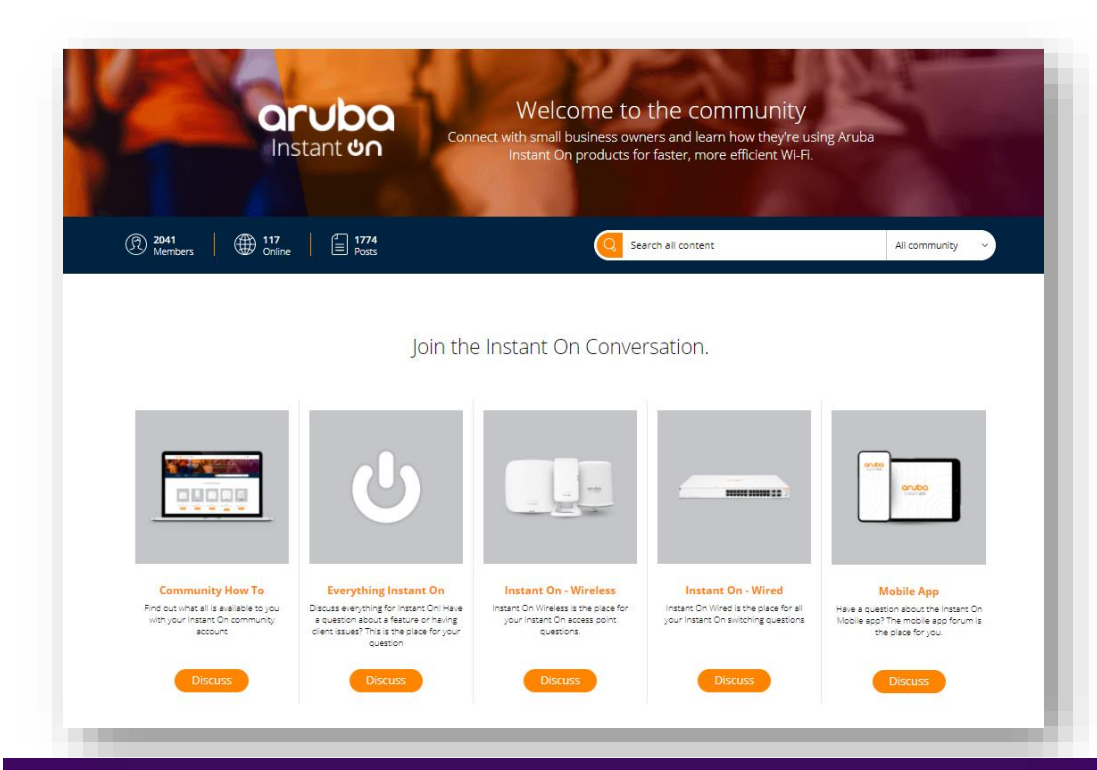

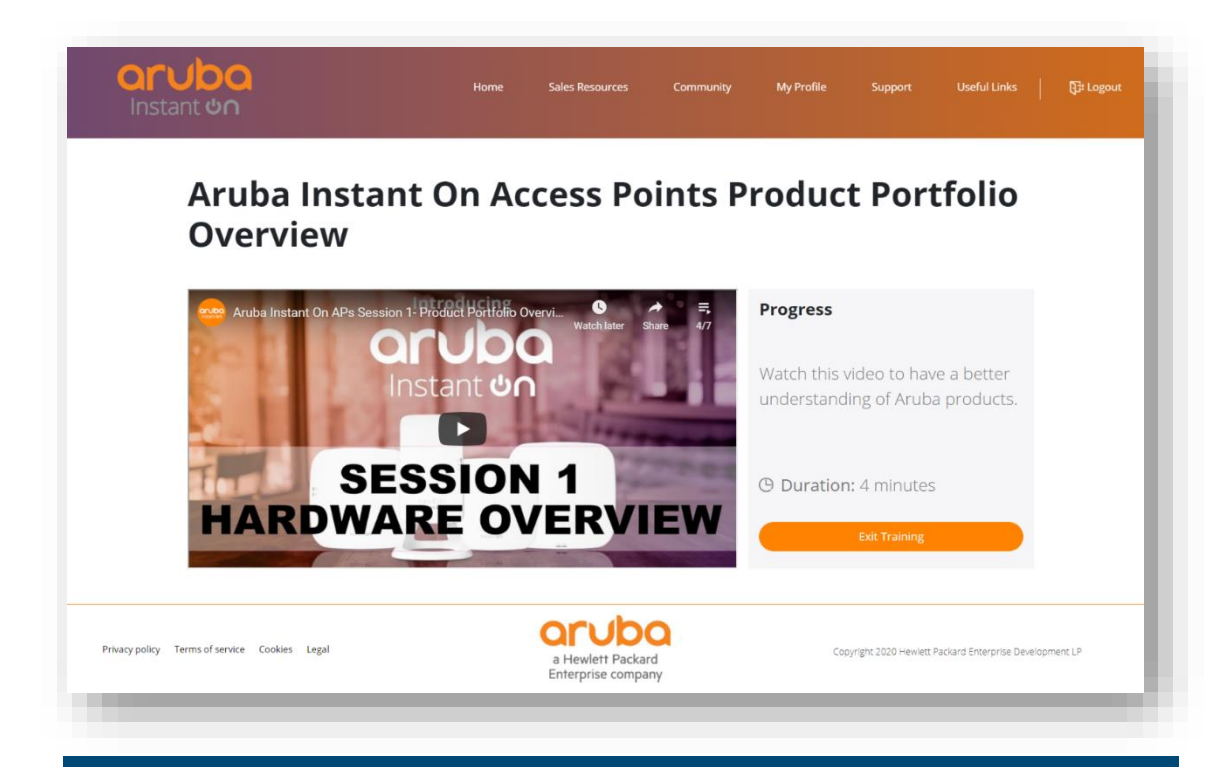

#### **Aruba Community**

Community to converse with peers and Aruba

#### **Advanced Training**

Training curriculum enriching as you grow your knowledge, taking you to next level

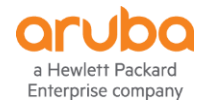

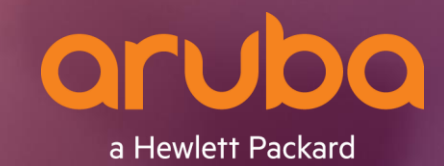

a Hewlett Packard Enterprise company

# Thank you